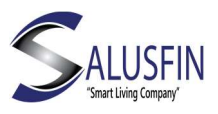

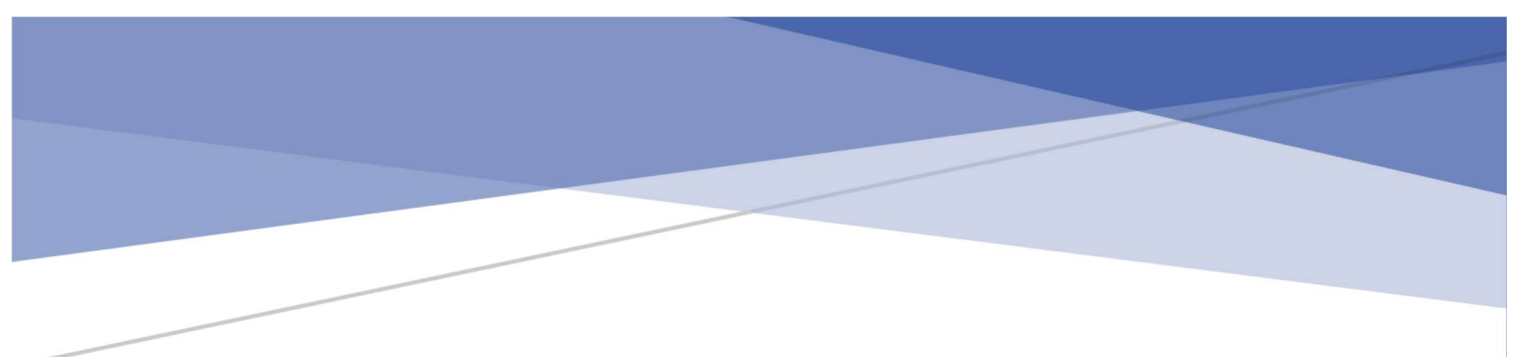

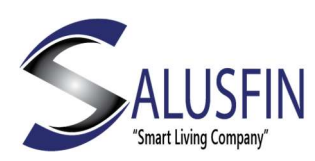

Yksittäisten komponenttien asennusohje

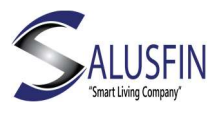

### Sisällysluettelo

| Salusfin Ovi/Ikkunakytkimen Ominaisuuksia                | 3  |
|----------------------------------------------------------|----|
| Ovi/Ikkunakytkin   SF-9400 Asennus                       | 3  |
| Ovi/Ikkunakytkimen parittaminen                          | 4  |
| Ovi/Ikkunakytkin   SF-9400 asentaminen käyttöpaikkaan    | 6  |
| Salusfin Vesivuotunnistimen Ominaisuuksia                | 8  |
| Vesivuototunnistin   SF-9760 asennus                     | 8  |
| Vesivuototunnistimen parittaminen                        | .9 |
| Vesivuototunnistin   SF-9760 Asentaminen käyttöpaikkaan  | 10 |
| Salusfin Liiketunnistimen Ominaisuuksia                  | 13 |
| Liiketunnistin 2in1   SF-9250 Asennus                    | 13 |
| Liiketunnistin 2in1   SF-9250 Parittaminen               | 14 |
| Liiketunnistin 2in1   SF-9250 asentaminen käyttöpaikkaan | 16 |
| Salusfin Älypistokkeen ominaisuuksia                     | 18 |
| Älypistoke   SF-9300 Parittaminen                        | 19 |
| Salusfin Savutunnistimen Ominaisuuksia                   | 22 |
| Savutunnistin   SF-9740 Asennus                          | 22 |
| Savutunnistimen parittaminen                             | 23 |
| Savutunnistin   SF-9740 asennus käyttöpaikkaan           | 25 |
| Salusfin Termostaatin Ominaisuuksia                      | 27 |
| Termostaatin Parittaminen                                | 28 |
| Termostaatin asentaminen lämmityspatterin venttiiliin    | 30 |
| Salusfin Control Center ja termostaatti                  | 32 |
| Salusfin Kameran Ominaisuuksia                           | 34 |
| Kameran asennus – Rekisteröi kamera                      | 35 |

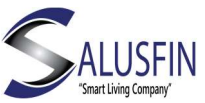

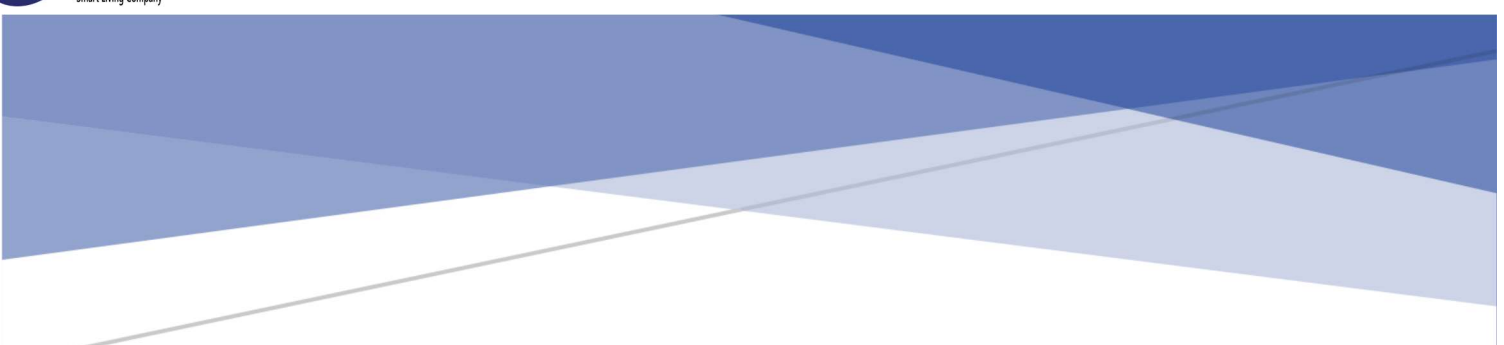

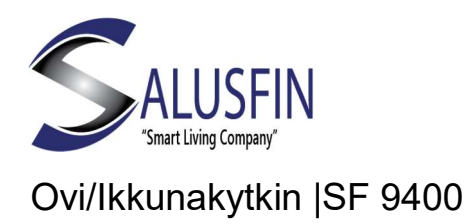

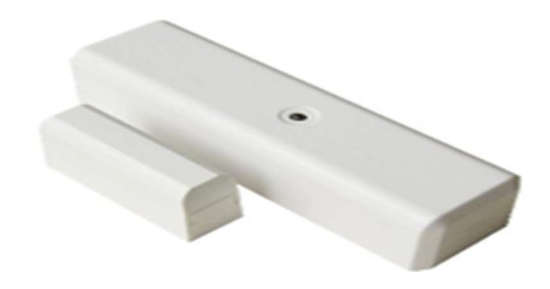

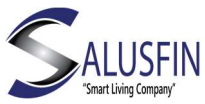

Salusfin Ovi/Ikkunakytkimen Ominaisuuksia

Tämä ohje käy läpi vaihe vaiheelta Ovi/Ikkunakytkimen | SF-9400 asennuksen.

Varmistaudu ensin, että Salusfin Reititin on asennettu ja toimintakunnossa.

Salusfin Reitittimen asennusohjeen löydät verkkosivuiltamme.

Magneettitoiminen Ovi/Ikkunakytkin näyttää oven/ikkunan statuksen (auki/kiinni) ja toimii turvallisuuskomponenttina.

Kytkin on helppo asentaa, ulko-oveen, ikkunaan, autotallin oveen tai vaikkapa rullakaihtimeen.

Kytkin on patterikäyttöinen (mobiilisovellus näyttää alhaisen patterin varaustilan).

Kytkin voidaan virittää hälytystilaan mobiilisovelluksesta. Hälytystilassa kytkimen avaus aiheuttaa hälytyksen mobiilisovelluksessa.

Kytkimen LED-valo vilkkuu kytkimen tilan vaihtuessa.

Kytkin virittää itsensä uudelleen automaattisesti 10 minuutin kuluttua hälytyksestä. Jos käyttöpaikan hälytys kytketään pois ja uudelleen päälle, 10 minuutin varoaikaa ei sovelleta.

## Huom. Kytkin on lepotilassa suurimman osan ajata säästääkseen patteria.

#### Ovi/Ikkunakytkin | SF-9400 Asennus

Avaa Ovi/ikkunakytkimen | SF-9400 laatikko.

Ota kytkimen osat laatikosta ja irrota ruuvimeisselillä ruuvi, joka pitää kytkimen takakantta kiinni.

Irrota takakansi.

Aseta CR123A-patteri patterikoteloon.

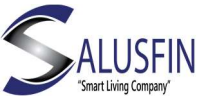

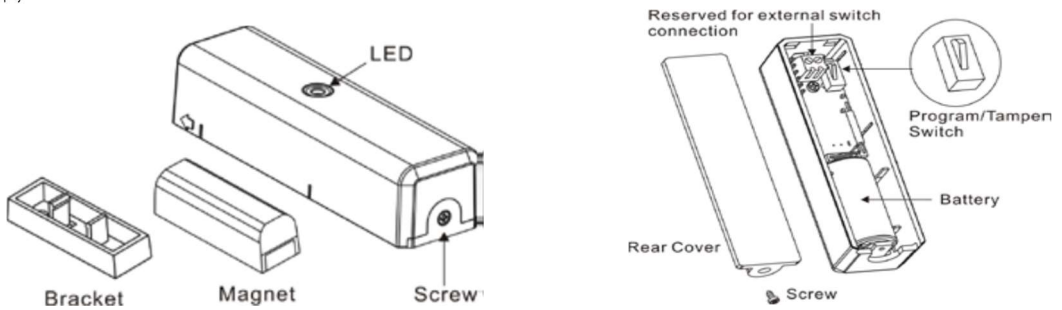

#### Navigoi selaimella Salusfin Control Centeriin osoitteessa

#### https://control.salusfin.com

#### Syötä käyttäjätunnuksesi ja paina "Sign In"

| WELCOME TO THE SALUSFIN LOGIN PAGE                                                                                                    |     |  |  |
|----------------------------------------------------------------------------------------------------|-----|--|--|
| $\frac{1}{100} \left( \frac{1}{2} \right) \left( \frac{1}{2} \right) \left( \frac$ | N R |  |  |

| Login to | your account   |
|----------|----------------|
| E-mail   |                |
| Your E-n | nail           |
| Password |                |
| Your Pas | isword         |
|          | 🕟 Sign In      |
|          | Register       |
|          | Reset Password |

#### Ovi/Ikkunakytkimen parittaminen

Valitse Install ja Add-ons

Valitse "Door Sensor | SF-9400 ja aloita parittaminen.

| and the prosect                                                                                                    |                                        |                                                                                                    |   |
|----------------------------------------------------------------------------------------------------|----------------------------------------|----------------------------------------------------------------------------------------------------|---|
| Record Diver                                                                                                    |                                        |                                                                                                    |   |
| Bi<br>Meningkanan Anto<br>Meningkanan Anto<br>Meningkanan Anto<br>Meningkanan Anto<br>Meningkanan Anto<br>Meningkanan Anto<br>Meningkanan Anto                                                                                                    | Providence on a line of the other than | Add-One<br>Seesa (20.00)                                                                                                    |   |
| New York group for Yorky in Jones to Laboration                                                                                                    |                                        | Lannang KAM 20 (10)<br>Panan Pantan (10)-0020<br>San Pantan (10)-0020<br>San Pantan (10)-0020                                                                                                    | 3 |
| Annu an Annu<br>Annu an Annu<br>Annu<br>Annu<br>Annu<br>Annu<br>Annu<br>Annu<br>Ann                                                                                                    | Non-service of the advancement of the  | Manue Lawar and 24 APR<br>Band Room and 24 APR<br>Band Room and 24 APR<br>Band Room (24 APR)<br>Hand Room (24 APR)<br>Resemute (24 APR)<br>Manue Lawar (24 APR)<br>Manue Lawar (24 APR)                              |   |
| Narray (PM<br>Narray (PM<br>Narray (PM<br>Narray (PM)<br>Narray (PM)<br>Narray (P |                                        | Verse (V-VIII)<br>CD Destative (V-VIII)<br>Carlies anders (V-VIII)<br>Maximum Sealers (V-VIII)<br>Maximum Sealers (V-VIII)<br>Maximum Sealers (V-VIII)<br>Karlie Theorematik (V-VIII)<br>Karlie Theorematik (V-VIII) |   |

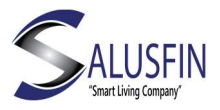

#### Seuraa näytön ohjeita:

Varmista, että kytkimessä on patteri, ennenkuin aloitat parittamisen klikkaamalla "Start Pairing" painiketta.

Kolme nopeaa klikkausta parituskytkimeen aloittaa parittamisen.

Huom! Jos Ovi/Ikkunakytkin ei paritu reitittimen kanssa kahdessa minuutissa, yritä hetken päästä uudelleen.

| Door Sensor                                   |            |
|-----------------------------------------------|------------|
| Setup                                         |            |
| 1. Configuring                                | 2 Mounting |
| Insert a sensor name and assign it to a room. |            |
| Sensor name Door Sensor 1                     |            |
| Please enter a preferred name for the sensor. |            |
| Getting room list, please wait                |            |
| Assign to a room                              |            |
| ODefault                                      |            |
| Living Room                                   |            |
|                                               |            |
|                                               | Next       |

Ohjeessa pyydetään antamaan kuvaava nimi Ovi/Ikkunakytkimelle. Voit myös luoda/kiinnittää kytkimen haluamaasi huoneeseen.

Paina "Next" jatkaaksesi.

| na300.gw5       | S.PICKL           | Pair add-on device wi                  | in galeway                                             |
|-----------------|-------------------|----------------------------------------|--------------------------------------------------------|
| ashboard .      | -                 | Door Sensor (SE-9400)                  |                                                        |
| otifications    |                   |                                        |                                                        |
| snaumption      | n 1988            | Your gat                               | eways: 1403ac1000051                                   |
| Instant         | 0                 | · Paller 4                             | antine a presing status                                |
| stall           | +                 |                                        |                                                        |
| ettinge         | 0                 | The first step for installing an add-c | n device is pairing it with a gateway. Please follow   |
| gn Out          | -0+               | that, during the pairing process.      | the device be at a maximum distance of I meter         |
| Version 1.1     | 7.5               | morn a                                 | iny of your gateways.                                  |
| E               |                   |                                        | - Contraction                                          |
|                 | - 10              | <b>.</b>                               |                                                        |
| L Inse          | ort the<br>ry com | CRI23A battery into the                | 2. Press the program switch for at least<br>heacond.   |
| L inse<br>batte | art the<br>ry com | CR123A battery into the<br>partment.   | 2. Proves the program switch for at least<br>1 second. |
| L Inse<br>batte | art the           | CR123A battery into the                | 2. Prove the program switch for at least<br>1 second.  |
| E.              | art the           | CR123A bettery into the<br>partment.   | 2. Press the program switch for at least               |

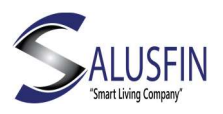

#### Ovi/Ikkunakytkin | SF-9400 asentaminen käyttöpaikkaan

Käytä pakkauksen mukana tullutta kaksipuolista teippiä tai ruuveja kiinnittääksesi Ovi/Ikkunakytkimen haluamaasi paikkaan.

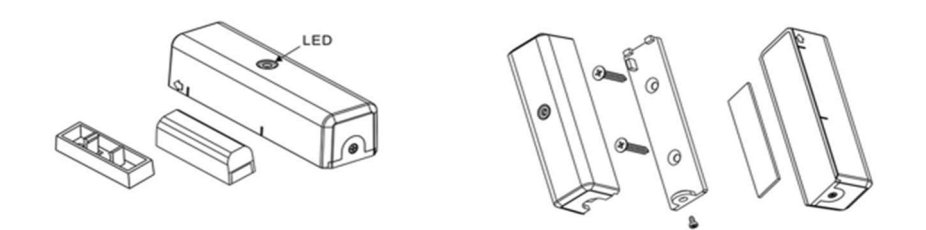

Varmista, että Ovi/Ikkunakytkin on mahdollisimman lähellä aukon reunaa.

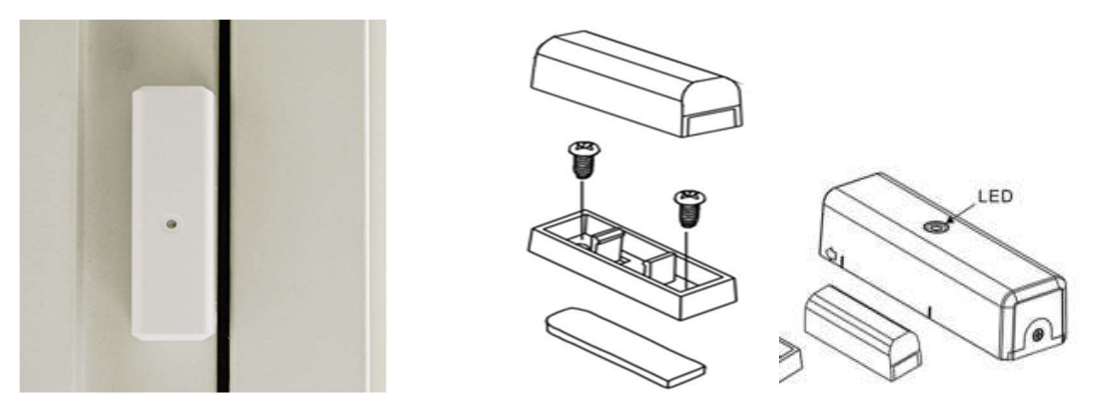

Huom! Varmista, että magneetti tulee kytkimen kylkeen merkityn alueen kohdalle.

Asenna magneetti mahdollisimman lähelle kytkintä (2-4 mm).

Ovi/Ikkunakytkin | SF-9400 on asennettu ja sitä vastaava kuvake tulee automaattisesti näkyviin mobiilisovelluksessa. Näet sen kuvakkeen myös Control Centerin Control-valikossa.

Seuraavaksi voit asentaa Salusfin mobiilisovellukset sovelluskaupasta.

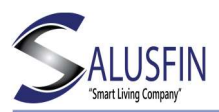

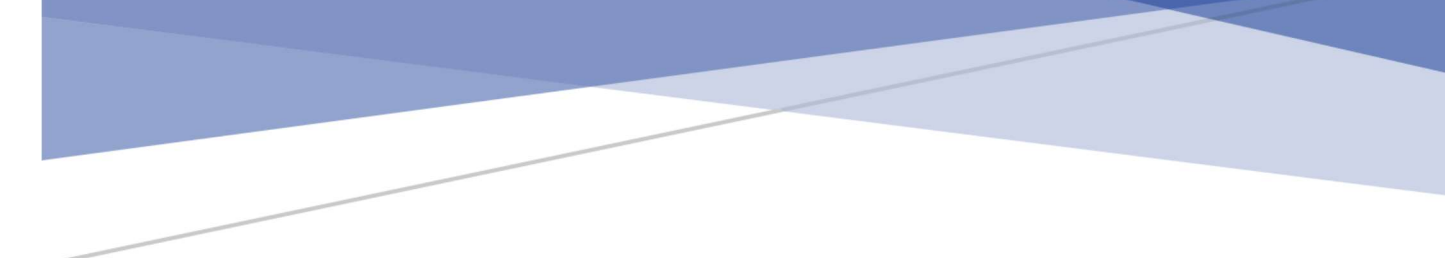

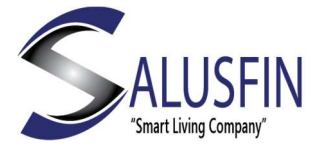

Vesivuototunnistin | SF 9760

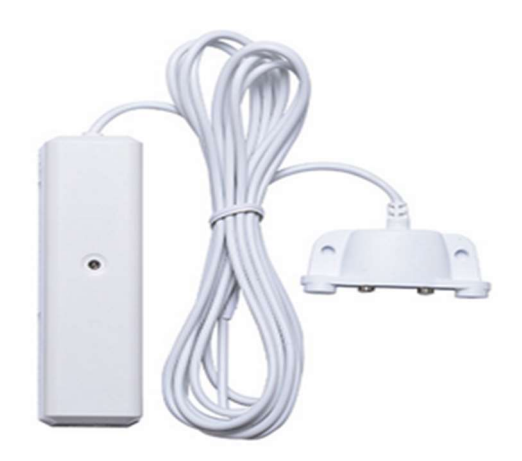

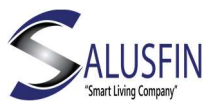

Tämä ohje käy läpi vaihe vaiheelta Vesivuototunnistimen | SF-9760 asennuksen.

Varmistaudu ensin, että Salusfin Reititin on asennettu ja toimintakunnossa.

#### Salusfin Vesivuotunnistimen Ominaisuuksia

Vesivuototunnistin havaitsee vesivuodon asennuspaikassaan.

Se on patterikäyttöinen (mobiilisovellus näyttää alhaisen patterin varaustilan).

Tunnistin lähettää viestin mobiilisovellukselle havaitessaan vettä asennuspaikassaan. Tunnistimen LED-valo vilkkuu statusmuutoksissa.

Huom. Kytkin on lepotilassa suurimman osan ajata säästääkseen patteria.

Tunnistin on viritettynä poiketen esim. Ovi/Ikkunakytkimestä. Se virittyy automaattisesti hälytyksen jälkeen kolmen minuutin tauon jälkeen.

#### Vesivuototunnistin | SF-9760 asennus

Avaa Vesivuototunnistimen laatikko ja ota esille tunnistimen osat ja asennusohje.

Avaa ruuvimeisselillä ruuvi, jolla takakansi on kiinnitetty. Irrota takakansi.

Aseta CR123A patteri patterikoteloon.

Navigoi selaimella osoitteeseen:

https://control.salusfin.com

Syötä käyttäjätunnuksesi ja paina "Sign In"

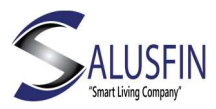

WELCOME TO THE SALUSFIN LOGIN PAGE

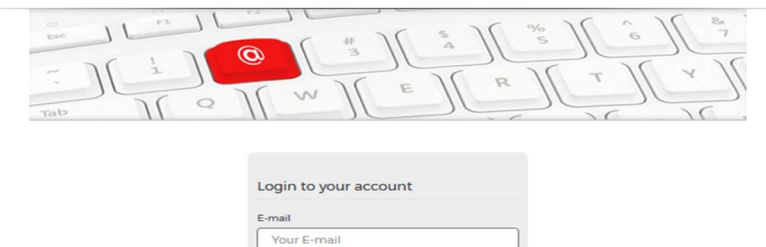

Sign Ir
 Register

# Vesivuototunnistimen parittaminen

Valitse Install ja "Add Ons".

Klikkaa "Flood Sensor" | SF-9760 ja aloita parittaminen reitittimen kanssa.

| <u>En</u>                                                                                                    |                                                 |                                                                                                    |         |
|----------------------------------------------------------------------------------------------------|-------------------------------------------------|----------------------------------------------------------------------------------------------------|---------|
| Select your product:                                                                                                    |                                                 |                                                                                                    |         |
| Please install kits first.                                                                                                    |                                                 | Add-Ons                                                                                                    |         |
| Kit     Kit     Kat     Kat     K                                                                                                    | Please salect one of the lifts from the list.   | Gateway Lite   5F-930<br>Gateway Pro   5F-901<br>Gateway CGM   5F-902<br>Power Reader   5F-9021<br>Gas Reader   5F-921<br>Smart Plug   5F-9300                         | 100 - I |
|                                                                                                    |                                                 | Motion Sensor 4in1   SF-9700                                                                                                    | ي. Per  |
| Please install the gateway first (Cateway Lite, Cateway Pro, Cohevay CSH).                                                                                                    |                                                 | Door Sensor 4in1   SF-9720                                                                                                    |         |
| Add One<br>Grane (N 19 00<br>Grane (N 19 00<br>Grane (N 19 00<br>Grane (N 19 00<br>Grane (N 19 00<br>Grane (N 19 00)<br>Grane (N 19 00)<br>Grane (N 19 00)<br>Grane (N 19 00)<br>Grane (N 19 00)<br>Grane (N 19 00)                                                                                                    | Please select one of the add-one from the list. | annae Beecus (19-99-90)<br>Themostat (19-90)<br>Door Sensor (19-940)<br>Motion Sensor 2011 (19-920)<br>Siene (19-900)<br>CO Detector (19-970)                          |         |
| New Years (9 MB)<br>New Years (9 MB)<br>Water New Years (9 MB)<br>Water New Years (9 MB)<br>Water New Years (9 MB)<br>Generation (9 MB)<br>Water New Years (9 MB)<br>Water New Years (9 MB) |                                                 | Camera indoor [ SF-81<br>Outdoor Switch [ SF-3500<br>Heavy Duty Switch [ SF-3500<br>In-wall Switch ] SF-9770<br>Boiler Themostat [ SF-4022<br>Boiler Relay ] ( SF-4023 |         |
| In-wall Ballich (197-1770)<br>Bolier Thermostel (197-1002)<br>Billion Short (197-1002)                                                                                                    |                                                 |                                                                                                    |         |

#### Seuraa näytön ohjeita:

Varmista, että olet asentanut patterin tunnistimeen ennenkuin valitset "Start Pairing".

Kolme nopeaa painallusta paritusnappulaan.

*Huom!* Jos Vesivuototunnistin ei paritu reitittimen kanssa kahdessa minuutissa, yritä hetken päästä uudelleen.

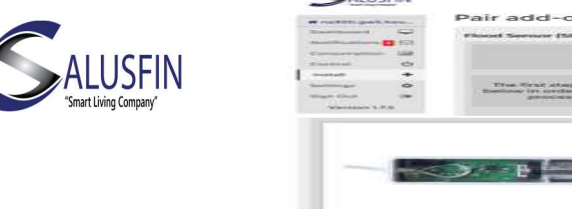

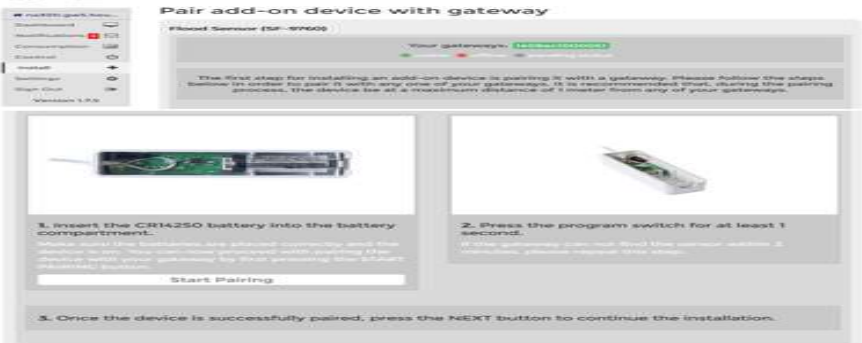

Ohjeessa pyydetään antamaan kuvaava nimi Vesivuototunnistimelle. Voit myös luoda/kiinnittää komponentin haluamaasi huoneeseen.

Paina "Next" jatkaaksesi.

| Setup                                          |                                                                                  | 2. Configuring | 1.Monting       |      |
|------------------------------------------------|----------------------------------------------------------------------------------|----------------|-----------------|------|
| Insert a sense<br>Sensor name<br>Assign to a r | r name and assign it to a room. DOOR 1 Please enter a preferred name for to coom | e sensor.      |                 |      |
| 0%c#125                                        |                                                                                  |                | Create new room |      |
| Previous                                       |                                                                                  |                |                 | Next |

Vesivuototunnistin | SF-9760 Asentaminen käyttöpaikkaan

Asenna vesivuotunnistimen tunnistinosa haluamaasi paikkaan esim. astiapesukoneen alle, käyttäen pakkauksen mukana tullutta kaksipuolista teippiä tai ruuveja ks. kuva alla.

Asenna vesivuototunnistimen radio-osa paikkaan, jossa sillä on parempi yhteys reitittimeen.

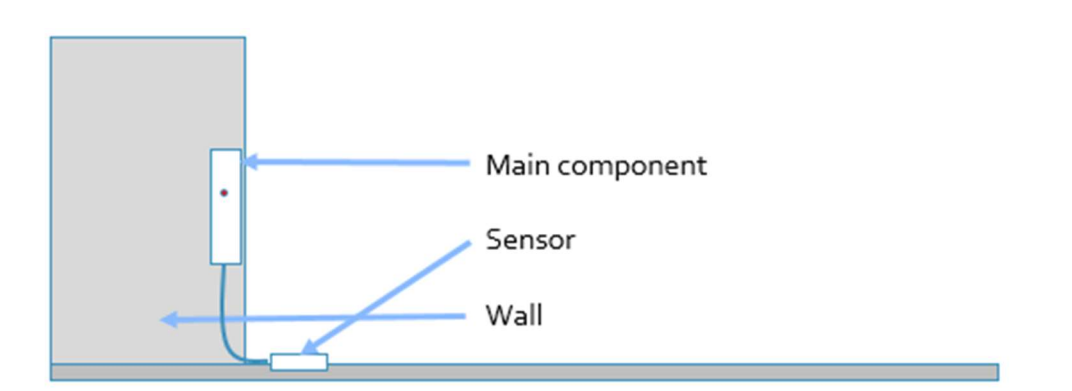

Vesivuototunnistin | SF-9760 on onnistuneesti asennettu ja sitä vastaava kuvake tulee automaattisesti näkyviin mobiilisovelluksessa. Näet sen kuvakkeen myös Control Centerin Control-valikossa.

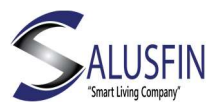

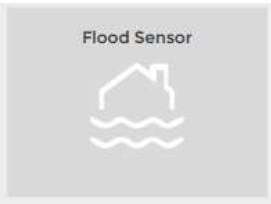

Seuraavaksi voit asentaa Salusfin mobiilisovelluksen. Se on saatavilla yleisimpiin älypuhelimiin Android/iOS-alustoille.

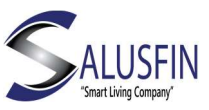

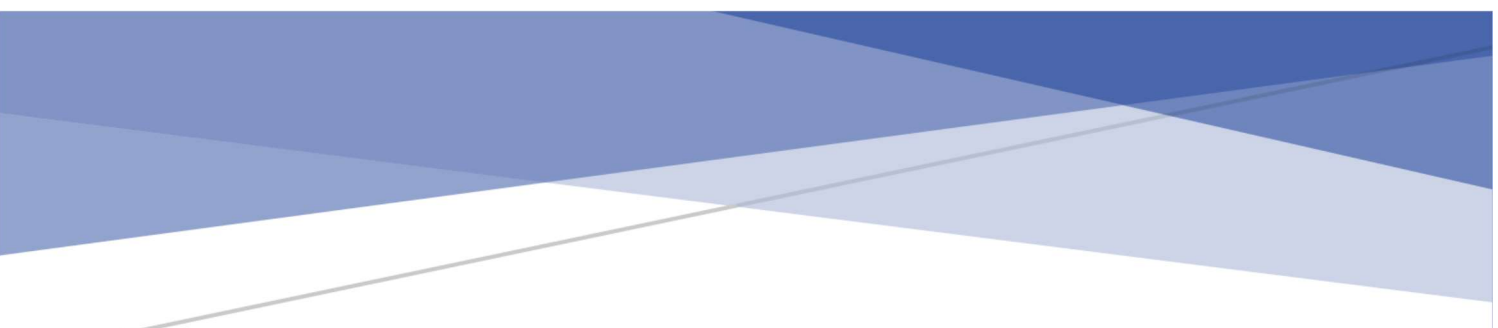

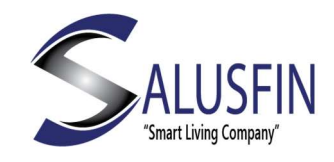

Liiketunnistin | SF 9250 Asennusohje

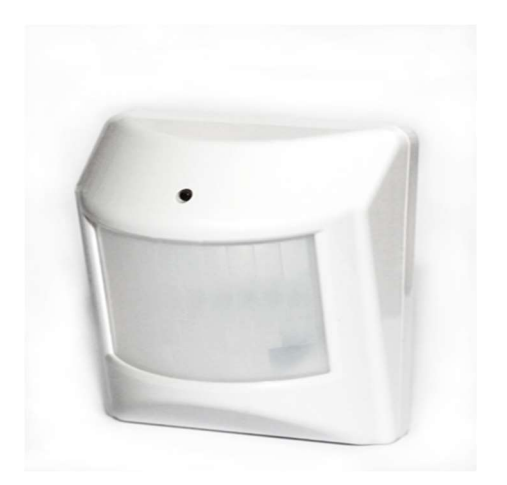

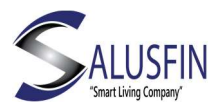

Tämä ohje käy läpi vaihe vaiheelta Liiketunnistimen | SF-9250 asennuksen.

Varmistaudu ensin, että Salusfin Reititin on asennettu ja toimintakunnossa.

#### Salusfin Liiketunnistimen Ominaisuuksia

Liiketunnistin tunnistaa liikettä ja mittaa lämpötilaa.

Kytkin on patterikäyttöinen (mobiilisovellus näyttää alhaisen patterin varaustilan).

Tunnistin voidaan virittää hälytystilaan mobiilisovelluksesta. Hälytystilassa havaittu liike aiheuttaa hälytyksen mobiilisovelluksessa.

Tunnistimen LED-valo vilkkuu sen tilan vaihtuessa.

Tunnistin virittää itsensä uudelleen automaattisesti 3 minuutin kuluttua hälytyksestä. Jos käyttöpaikan hälytys kytketään pois ja uudelleen päälle, 3 minuutin varoaikaa ei sovelleta.

## Huom. Kytkin on lepotilassa suurimman osan ajata säästääkseen patteria.

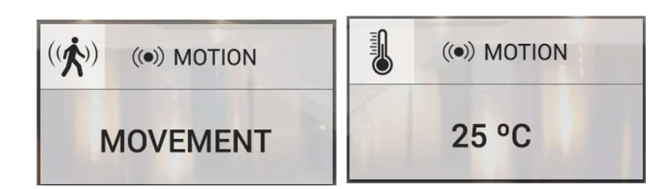

| Room Sensors | Motion Sensor 2 in 1 |
|--------------|----------------------|
| 8 22.0 °C    |                      |
| No Data      |                      |
| O No Data    |                      |

Portaalin ikoni

Liiketunnistin 2in1 | SF-9250 Asennus

Sovelluksen

ikoni

Avaa Liiketunnistimen | SF-9250 laatikko. Ota kytkimen osat laatikosta ja irrota tunnistimen takakansi.

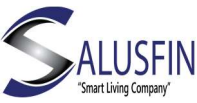

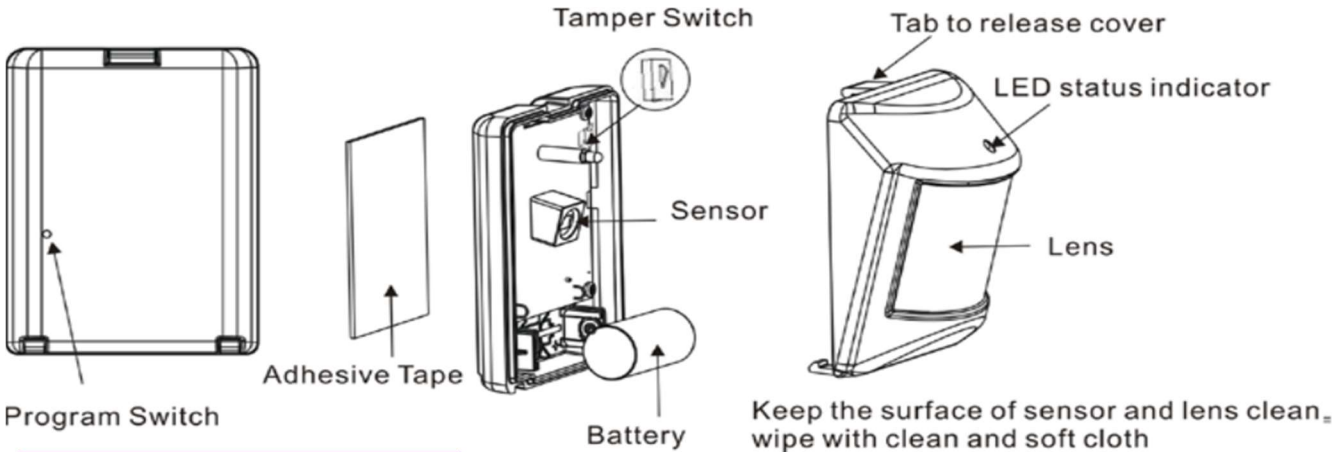

#### Navigoi selaimella Salusfin Control Centeriin osoitteessa

https://control.salusfin.com

Syötä käyttäjätunnuksesi ja paina "Sign In"

| WE | LCOME TO THE SALUSFIN LOGIN PAGE |
|----|----------------------------------|
|    |                                  |
|    | Login to your account            |
|    | Vour E-mail                      |
|    | Password                         |
|    | Your Password                    |
|    | 💽 Sign In                        |
|    | Register                         |
|    | Reset Password                   |
|    |                                  |
|    |                                  |

Liiketunnistin 2in1 | SF-9250 Parittaminen

Valitse Install ja Add-ons

Valitse "Liiketunnistin 2in1 | SF-9250 ja aloita parittaminen.

| Please install kits first.                                                                                                    |                                                                                                    |
|----------------------------------------------------------------------------------------------------|----------------------------------------------------------------------------------------------------|
| Kits                                                                                                    |                                                                                                    |
| Factoria State at 10,000                                                                                                    |                                                                                                    |
| Enclose Space St. 10 (99)                                                                                                    |                                                                                                    |
| Enclosed a financial and the state                                                                                                    |                                                                                                    |
| Reading Control 431 (2P-4044)                                                                                                    | Presses assist one of the bits from the lot.                                                                                                    |
| for Martin \$11.107-0040                                                                                                    | Press press are at the star rate of the                                                                                                    |
| 00hut 81                                                                                                    |                                                                                                    |
|                                                                                                    |                                                                                                    |
|                                                                                                    |                                                                                                    |
|                                                                                                    |                                                                                                    |
|                                                                                                    |                                                                                                    |
|                                                                                                    |                                                                                                    |
| Please install the galaxiesy first (Catenaug Uks, Galaxiesy Pro, Galaxiesy USM).                                                                                                    |                                                                                                    |
| Add-Ons                                                                                                    |                                                                                                    |
| Setting of the State                                                                                                    |                                                                                                    |
| Extension for 14 AU                                                                                                    |                                                                                                    |
| Commencial and and and and and and and and and and                                                                                                    |                                                                                                    |
| From Reader 10 AUC                                                                                                    | The same and well areas of the solid same have the site                                                                                                    |
| Can Brander ( Mr. 492)                                                                                                    | PRODUCTION OF THE ADDRESS OF A TOP ADDRESS AND ADDRESS AND ADDRESS |
|                                                                                                    |                                                                                                    |
| Renard River 199-1993                                                                                                    |                                                                                                    |
| Konari, Hug (dr. 6000)<br>Multan Samaar 401 (dr. 6700)                                                                                                    |                                                                                                    |
| Smart Reg (M-2000)<br>Matter Server 401 (M-2000)<br>Serve Server 401 (M-2000)                                                                                                    |                                                                                                    |
| Email: Rug (19: 4800)<br>Michiles Sansar 4441 (19: 4750)<br>Billion Sansar 4441 (19: 4750)<br>Emaile Sansaria: (19: 4750)<br>Emaile Sansaria: (19: 4740)                                                                                                    |                                                                                                    |
| Kanadi Alagi (M. 2000)<br>Matalah Manadi Ala (J. 2010)<br>Dana Jamari Ani (J. 2010)<br>Kanadi Anazariani (M. 2010)<br>Panadi Anizariani (M. 2010)                                                                                                    |                                                                                                    |
| Norther Reg (19) 2010<br>Norther Research (1) 59 2010<br>Data Denser (4) (19 490)<br>Norther Research (19 490)<br>Faund Research (19 490)<br>Faund Research (19 490)                                                                                                    |                                                                                                    |
| Nucleic Space (19 ANN)<br>Multim Space (19 ANN)<br>Space Space (19 ANN)<br>Space Space (19 ANN)<br>Franciski Space (19 ANN)<br>Nucleic Space (19 ANN)                                                                                                    | _                                                                                                    |
| March Ray (19 ABS)<br>March San (19 ABS)<br>March San (19 ABS)<br>March |                                                                                                    |
| Kennel Frank, Str. 2000<br>Marine Samon and U. Str. 2010<br>Samo Samon and U. Str. 2010<br>Marine Samon and U. Str. 2010<br>Marine Samon and Samon Samo<br>Marine Samon and Samon Samo<br>Marine Samon and Samon Samo                                                                                                    |                                                                                                    |
| Karal Pag (M. 2000)<br>Marine Sanara (M. 2000)<br>Marine Sanara (M. 2000)                                            | _                                                                                                    |
| Karafa (a) Mara                                                                                                    |                                                                                                    |
| Here Angele Matter Here Standard (1999) Here Standard (1999) Here Stand                                                                                                    | _                                                                                                    |
| Karaf Ang (M. 2000)<br>Marco Sarana and Ang (M. 2000)<br>Marco Sarana and Ang (M. 2000)<br>Marco Sarana ang (M. 2000)<br>Marco Sarana ang (M. 2000)<br>M                                                          |                                                                                                    |

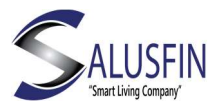

#### Seuraa näytön ohjeita:

Varmista, että kytkimessä on patteri, ennenkuin aloitat parittamisen klikkaamalla "Start Pairing" painiketta.

Seuraavaksi paina "Start Pairing" painiketta (ks kuva alla) aloittaksesi parituksen reitittimen kanssa.

Paina Next jatkaaksesi asennusta.

Huom! Jos Liiketunnistin ei paritu reitittimen kanssa kahdessa minuutissa, yritä hetken päästä uudelleen.

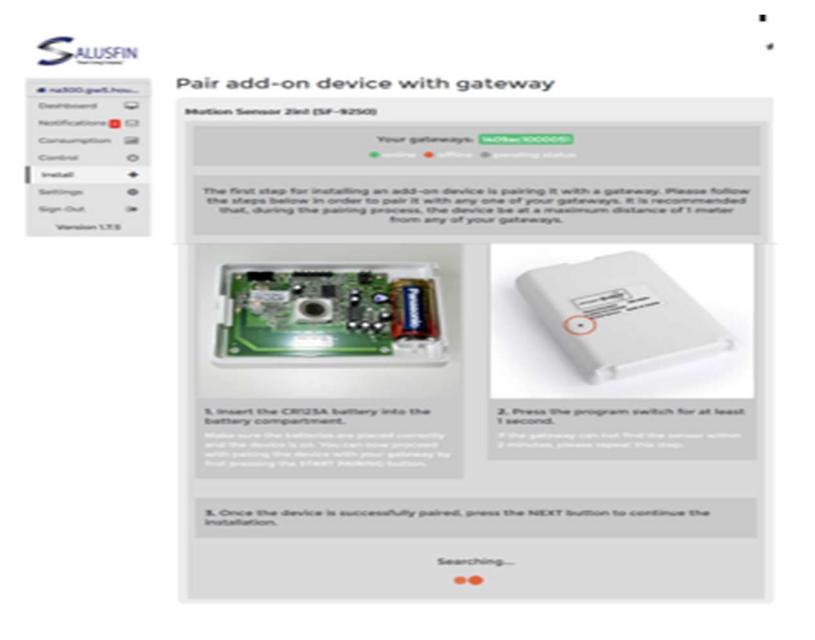

Ohjeessa pyydetään antamaan kuvaava nimi Ovi/Ikkunakytkimelle. Voit myös luoda/kiinnittää kytkimen haluamaasi huoneeseen.

Paina "Next" jatkaaksesi.

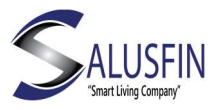

| Setup          |                                     |                |                 |
|----------------|-------------------------------------|----------------|-----------------|
|                |                                     | 1. Configuring | 1. Mounting     |
| Insert a sense | or name and assign it to a room.    |                |                 |
| Assign to a r  | Please enter a preferred name for t | he sansor.     |                 |
| Office 225     |                                     | ] [            | Create new room |
|                |                                     |                |                 |
| Previous       |                                     |                | New Y           |
| -              |                                     |                | -               |

#### Liiketunnistin 2in1 | SF-9250 asentaminen käyttöpaikkaan

Käytä pakkauksen mukana tullutta kaksipuolista teippiä tai ruuveja kiinnittääksesi Liiketunnistimen haluamaasi paikkaan.

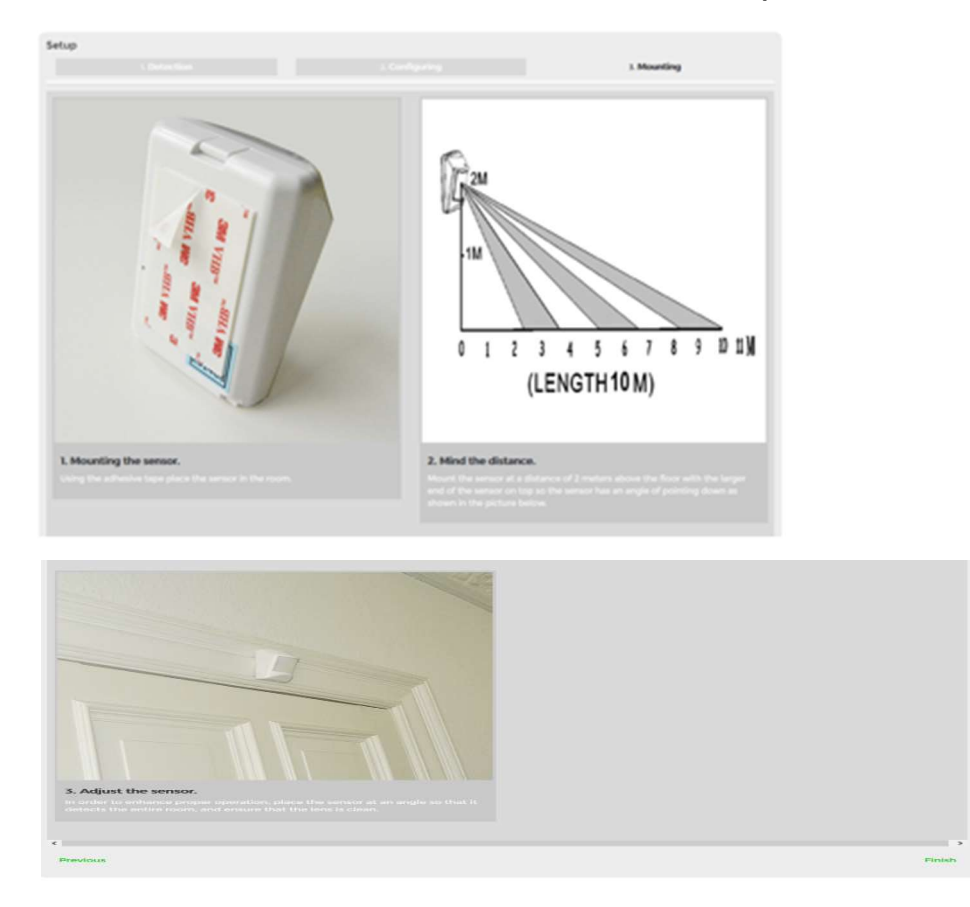

Kuvassa Liiketunnistin 2in1 | SF-9250 On asennettu valvomaan sisäänkäyntiä.

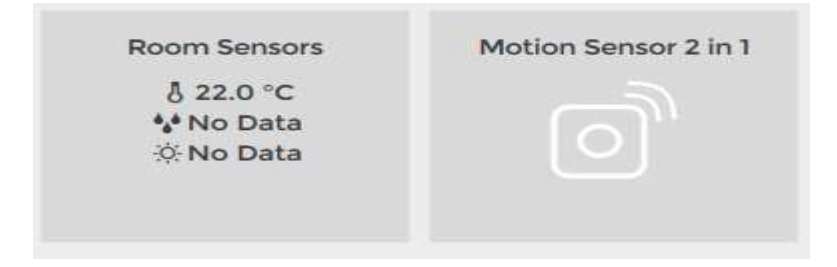

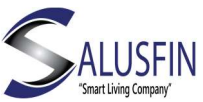

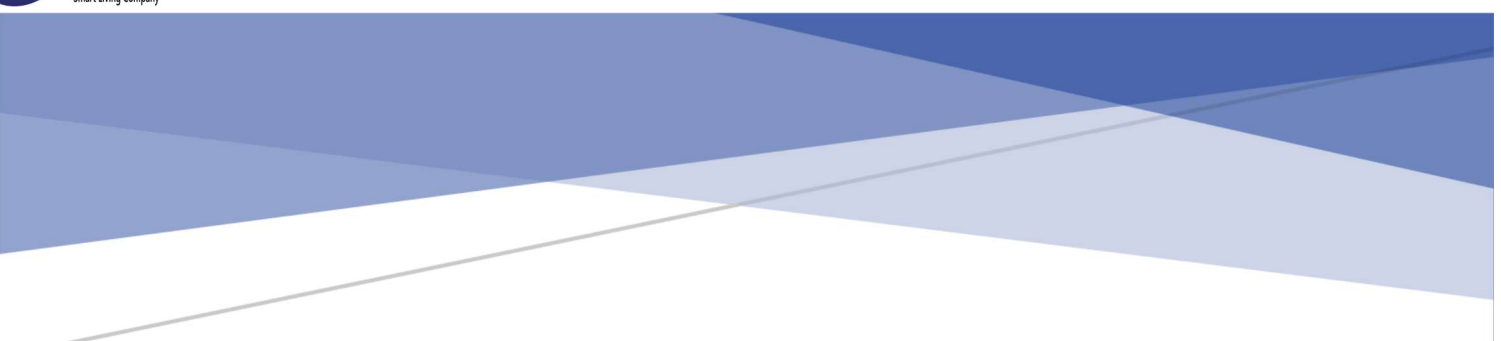

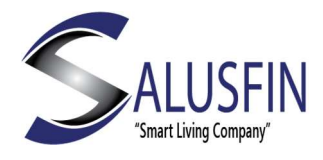

## Älypistoke | SF 9300

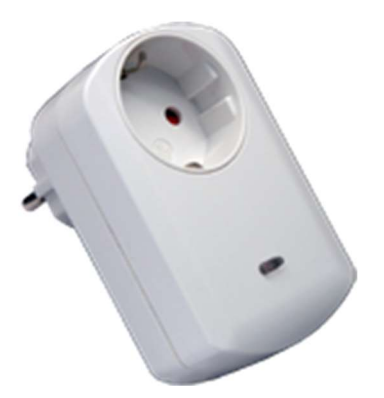

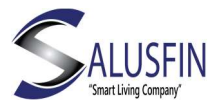

Tämä ohje käy läpi vaihe vaiheelta Älypistokkeen | SF-9300 asennuksen.

Salusfin Älypistokkeen ominaisuuksia

Älypistoke mahdollistaa siihen kytkettyjen sähkölaitteiden kytkemisen päälle/pois ja mittaamaan sähkölaitteen sähkönkulutuksen.

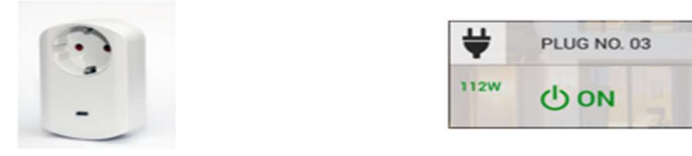

Varmistaudu ensin, että Salusfin Reititin on asennettu ja toimintakunnossa.

Salusfin Reitittimen asennusohjeen löydät verkkosivuiltamme.

Navigoi selaimella Salusfin Control Centeriin osoitteessa

https://control.salusfin.com

Syötä käyttäjätunnuksesi ja paina "Sign In"

| WE | LCOME TO THE SALUSFIN LOGIN PAGE                                  |
|----|-------------------------------------------------------------------|
|    | $ \begin{pmatrix} * \\ * \\ * \\ * \\ * \\ * \\ * \\ * \\ * \\ *$ |
|    | Login to your account                                             |
|    | Your E-mail                                                       |
|    | Login to your account<br>E-mail<br>Your E-mail<br>Password        |
|    | Sign In                                                           |
|    | Register                                                          |

Reset Password

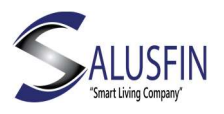

#### Älypistoke | SF-9300 Parittaminen

Valitse Install ja Add-ons

Valitse "Smart Plug | SF-9300 ja aloita parittaminen.

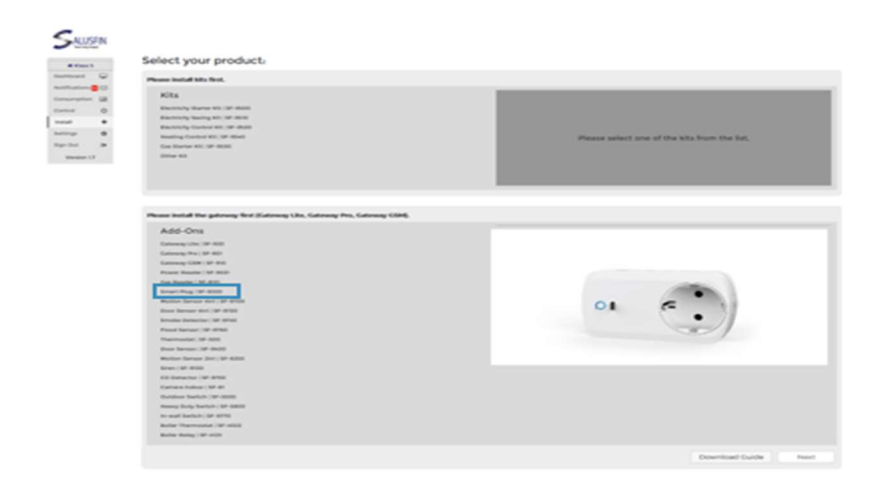

#### Seuraa näytön ohjeita:

Klikkaa "Start Pairing".

Kytke Älypistoke pistorasiaan, paina paritusnappulaa nopeasti kolme kertaa aloittaaksesi parituksen reitittimen kanssa.

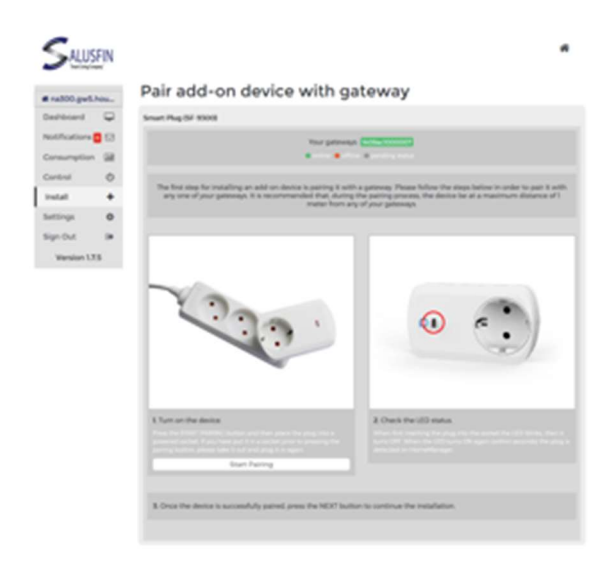

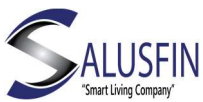

Huom! Jos Älypistoke ei paritu reitittimen kanssa kahdessa minuutissa, yritä hetken päästä uudelleen.

Ohjeessa pyydetään antamaan kuvaava nimi Älypistokkeelle. Voit myös luoda/kiinnittää Älypistokkeen haluamaasi huoneeseen.

Paina "Next" jatkaaksesi.

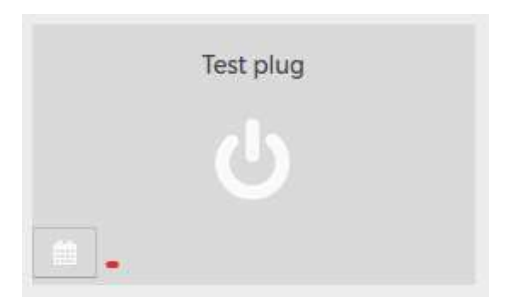

Älypistoke | SF-9300 on asennettu ja sitä vastaava kuvake tulee automaattisesti näkyviin mobiilisovelluksessa. Näet sen kuvakkeen myös Control Centerin Control-valikossa.

Seuraavaksi voit asentaa Salusfin mobiilisovellukset sovelluskaupasta

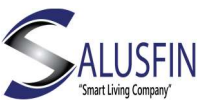

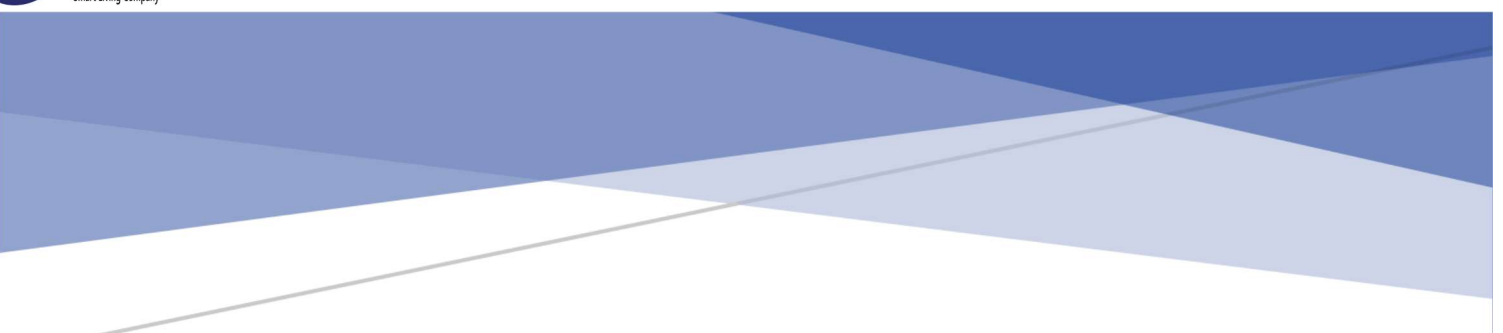

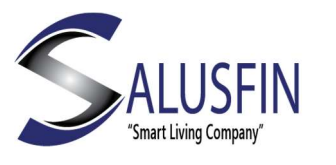

### Savutunnistin | SF-9740

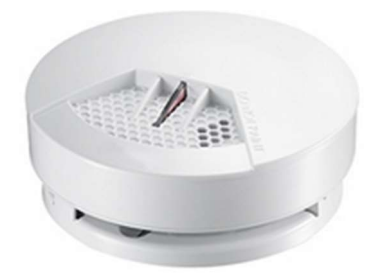

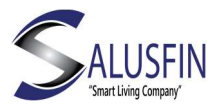

Tämä ohje käy läpi vaihe vaiheelta Ovi/Ikkunakytkimen | SF-9400 asennuksen.

Varmistaudu ensin, että Salusfin Reititin on asennettu ja toimintakunnossa.

Salusfin Reitittimen asennusohjeen löydät verkkosivuiltamme.

#### Salusfin Savutunnistimen Ominaisuuksia

Optinen savutunnistin tunnistaa huoneilmassa olevan savun.

Tunnistin on patterikäyttöinen (mobiilisovellus näyttää alhaisen patterin varaustilan).

Havaitessaan savua Savutunnistin hälyttää paikallisesti voimakkaalla varoitusäänellä ja lähettää hälytyksen Salusfin mobiilisovellukseen.

Savutunnistin on aina viritettynä riippumatta käyttöpaikan hälytystilan päällä/pois päältä-olosta.

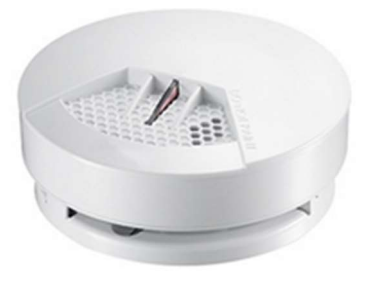

| ĉ | Smoke 1 |  |
|---|---------|--|
|   | On      |  |

Kuva 1: Savutunnistin

Kuva 2: Sovelluksen kuvake

#### Savutunnistin | SF-9740 Asennus

Avaa Savutunnistin | SF-9740 laatikko.

Ota kytkimen osat laatikosta ja irrota takaosa kääntämällä sitä vastapäivään.

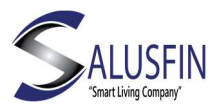

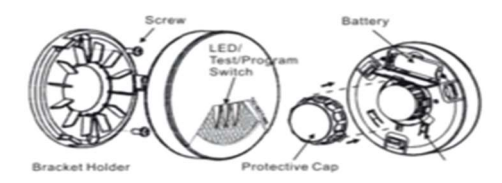

Varmistaudu ensin, että Salusfin Reititin on asennettu ja toimintakunnossa.

Salusfin Reitittimen asennusohjeen löydät verkkosivuiltamme.

Navigoi selaimella Salusfin Control Centeriin osoitteessa

https://control.salusfin.com

Syötä käyttäjätunnuksesi ja paina "Sign In"

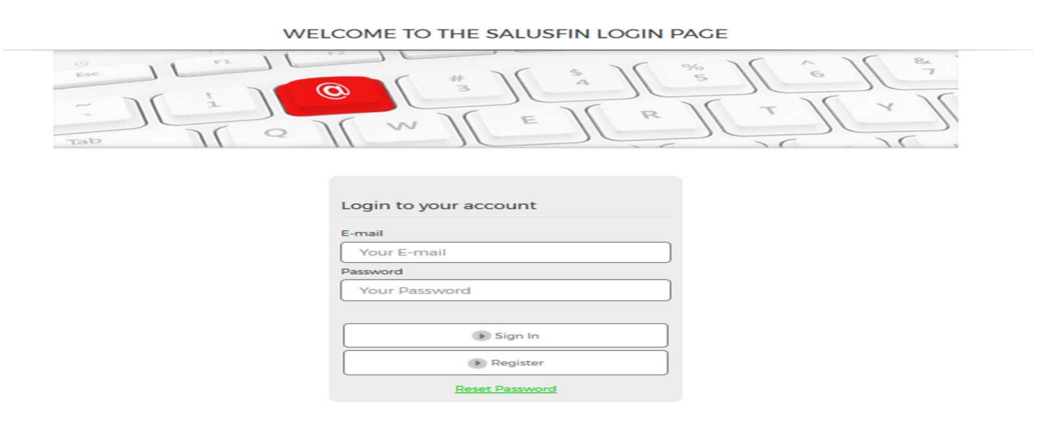

Savutunnistimen parittaminen Valitse Install ja Add-ons

Valitse "Door Sensor | SF-9400 ja aloita parittaminen.

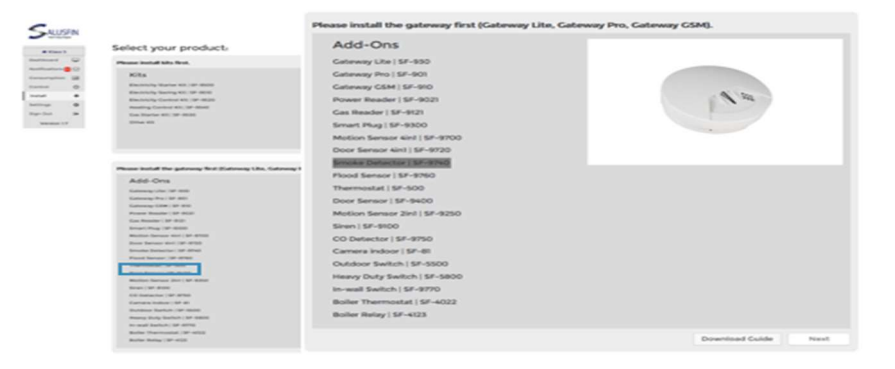

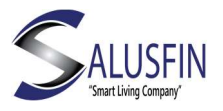

#### Seuraa näytön ohjeita:

Avaa patteriosasto ja aseta CR123A patteri paikoille, sulje kansi. Kiinnitä savutunnistimen takakansi kääntämällä sitä myötä päivään. Huom! Muussa tapauksessa savutunnistin antaa hälytyksen.

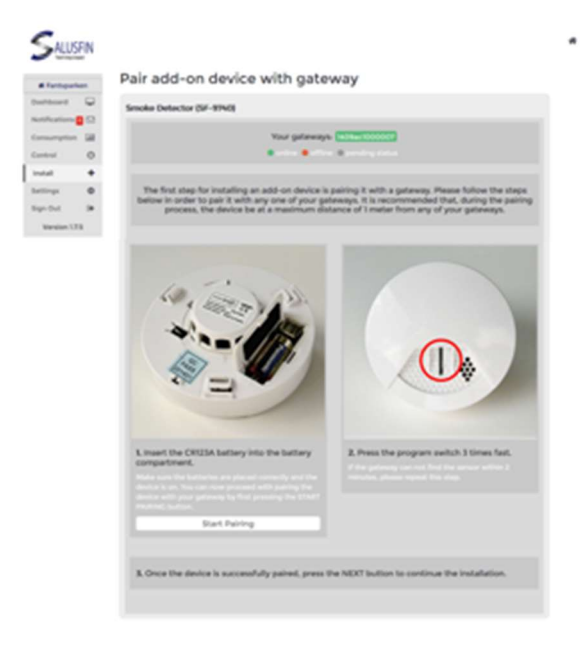

Varmista, että kytkimessä on patteri, ennen kuin aloitat parittamisen klikkaamalla "Start Pairing" painiketta.

Kolme nopeaa klikkausta parituskytkimeen aloittaa parittamisen.

Huom! Jos Savutunnistin ei paritu reitittimen kanssa kahdessa minuutissa, yritä hetken päästä uudelleen.

Ohjeessa pyydetään antamaan kuvaava nimi Ovi/Ikkunakytkimelle. Voit myös luoda/kiinnittää kytkimen haluamaasi huoneeseen.

Paina "Next" jatkaaksesi.

| Setup                                          |                                                                                         | 2. Configuring |                 |  |
|------------------------------------------------|-----------------------------------------------------------------------------------------|----------------|-----------------|--|
| Insert a senso<br>Sensor name<br>Assign to a r | r name and assign it to a room.<br>DOOR 1<br>Please enter a preferred name for 0<br>oom | e sensor.      |                 |  |
| Office 225                                     |                                                                                         |                | Create new room |  |
| Previous                                       |                                                                                         |                |                 |  |

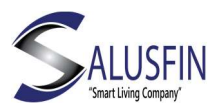

#### Savutunnistin | SF-9740 asennus käyttöpaikkaan

Poista savutunnistimen takaosa kääntämällä sitä vastapäivään ja poista patteri asennuksen ajaksi.

Aseta takaosa käyttöpaikkaansa, merkitse ruuvin paikat, kiinnitä takaosa pakkauksen mukana tulleilla ruuveilla (käytä tarvittaessa iskuporakonetta ja proppuja). Kiinnitä savutunnistin takaosaansa.

Alla kuvattu tyypillisiä savutunnistimen käyttöpaikkoja.

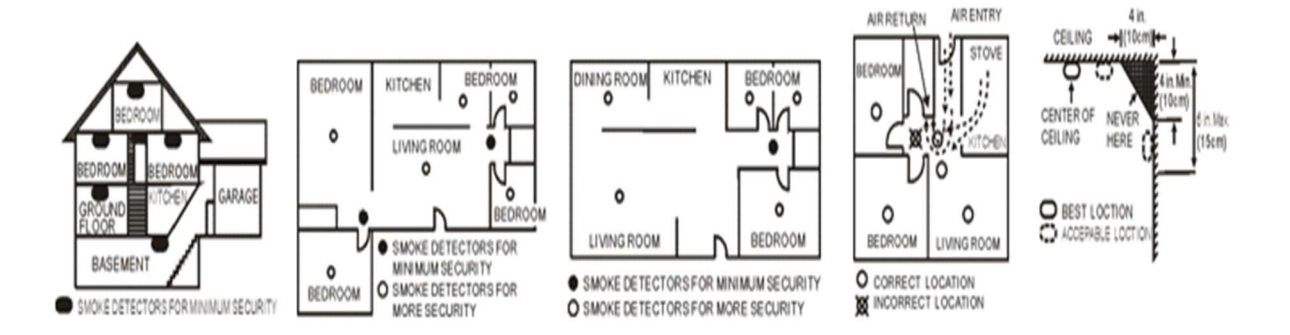

Savutunnistin on asennettu ja sitä vastaava kuvake tulee automaattisesti näkyviin mobiilisovelluksessa. Näet sen kuvakkeen myös Control Centerin Control-valikossa.

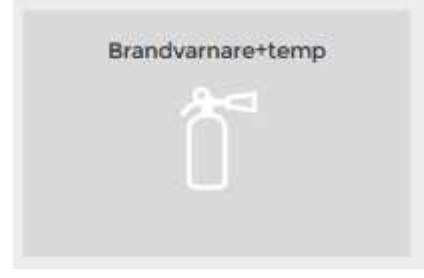

Seuraavaksi voit asentaa Salusfin mobiilisovellukset sovelluskaupasta

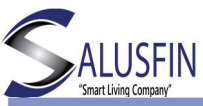

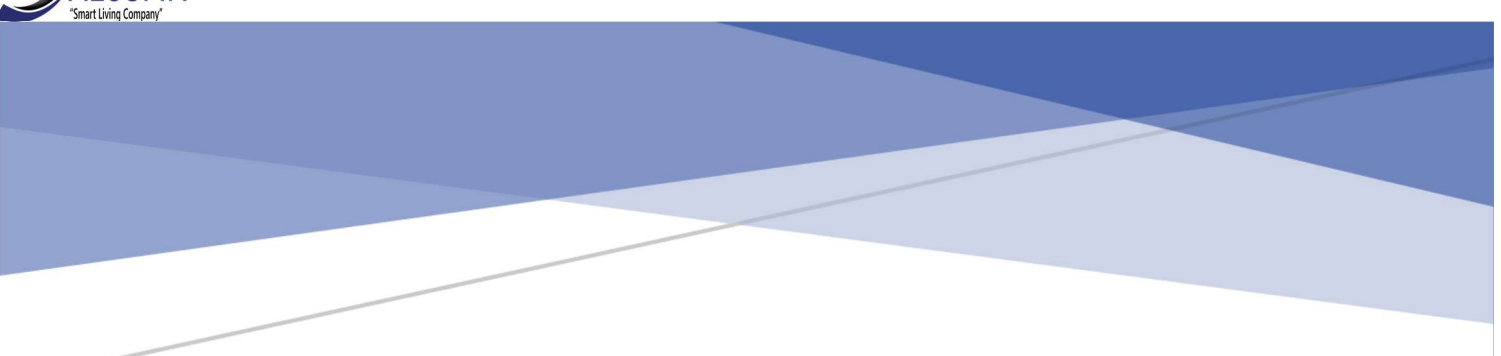

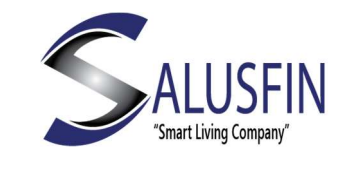

Termostaatti | SF-500-EU

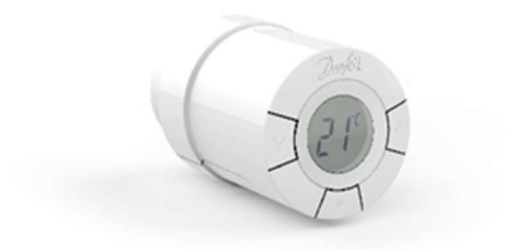

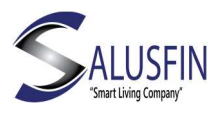

Tämä ohje käy läpi vaihe vaiheelta Termostaatin | SF-500 asennuksen.

#### Salusfin Termostaatin Ominaisuuksia

Elektroninen langaton patteritermostaatti mahdollistaa lämmityksen älykkään ohjauksen.

Termostaatti on patterikäyttöinen (mobiilisovellus näyttää alhaisen patterin varaustilan).

Termostaatin asetuslämpötilaa voidaan säätää / ajastaa Salusfin Control Centeristä tai mobiilisovelluksesta.

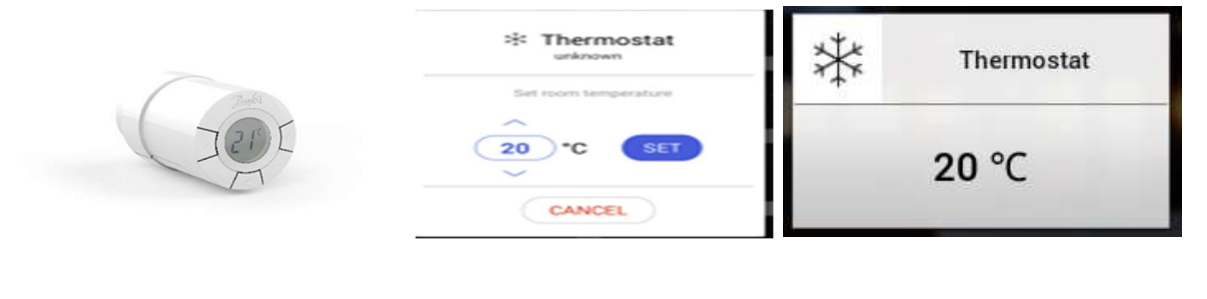

Kuva 1: Termostaatti ja kuvakkeet

Varmistaudu ensin, että Salusfin Reititin on asennettu ja toimintakunnossa.

Salusfin Reitittimen asennusohjeen löydät verkkosivuiltamme.

Navigoi selaimella Salusfin Control Centeriin osoitteessa

https://control.salusfin.com

Syötä käyttäjätunnuksesi ja paina "Sign In"

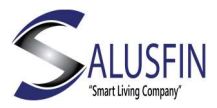

#### WELCOME TO THE SALUSFIN LOGIN PAGE

|         |       | \$ 76 % 76 | 6 1 8   |
|---------|-------|------------|---------|
| - 1( 1) |       | 4          | 16 × 16 |
|         | (W) E | R          |         |

#### Login to your account

| E-mail         |
|----------------|
| Your E-mail    |
| Password       |
| Your Password  |
|                |
| Sign In        |
| Register       |
| Reset Password |

Termostaatin Parittaminen

Valitse Install ja Add-ons

Valitse "Thermostat | SF-500 ja aloita parittaminen.

| Proceedings of the leaf.  Field Section Section Secti                                                                                                    | Plana adult on af the bits book the lat.     |
|----------------------------------------------------------------------------------------------------|----------------------------------------------|
| Not         Reserve the Star MBR           Manual Star MBR         Star MBR           Manual Star MBR         Star MBR           Manual Star MBR         Star MBR           Manual Star MBR         Star MBR           Phase hands file galaxies to Star MBR         Star MBR           Manual Star MBR         Star MBR           Manual Star MBR         Star MBR                                                                                                    | means where one of the kits from the lar.    |
| Please trailed the galaxies field during the following Play, following UBB,<br>Add-One<br>Temperature of the State<br>Temperature of the State<br>Temperatur |                                              |
| Add-Ons<br>Roma, vice (19 40)<br>Generative (19 40)<br>Roman, vice (19 40)<br>Roman, vice (19 40)<br>Roman, vice (19 40)<br>Roman, vice (19 40)                                                                                                    |                                              |
|                                                                                                    | Please select one of the add-one from the fo |
| And Research of the PER-<br>terms International of the PERturbation of the PERturbation o                                                                                                    |                                              |
| Multiple forwar (Mr. 107 - 624)<br>Kran (Mr. 600)                                                                                                    |                                              |
| CC desearcher (Mr 4750)<br>Exercise Index (Mr 45                                                                                                    |                                              |
| Henry Buly Series (20-500)<br>Henry Buly Series (20-500)                                                                                                    |                                              |
| Buller Thermonical (Mr 4000)                                                                                                    |                                              |

#### Seuraa näytön ohjeita:

Avaa patteriosasto ja aseta kaksi pakkauksen mukana tullutta AA-koon sormiparistoa paikoilleen.

Huom! Aseta patterit patteriosaston pohjassa olevien kuvien mukaisesti

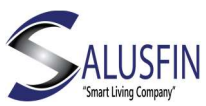

Paina kerran termostaatin keskipainiketta.

Valitse "Start Paring".

|                | nerd) | Pair add-on device with gateway                                                                                                    |
|----------------|-------|----------------------------------------------------------------------------------------------------|
| hiboard        | •     | Danfoss Living Connect (SF-500-EU)                                                                                                    |
| ethore         | 10    |                                                                                                    |
| naumption      | 98    | Your pataways (000000000)                                                                                                    |
| ritrol .       | 0     | the state of the state of the s |
| cul.           | •     |                                                                                                    |
| ninga<br>n Out |       | The first step for installing an add-on device is paloing it with a gateway. Please fullow the steps below in order to pair it with any one of your gateways. It is recommended that, during the pairing process, the device be at a maximum distance of time from any of your gateways.                                                                                                    |
|                |       | Laser the bandware.                                                                                                    |
|                |       | Known Control Control Co       |

Huom! Jos termostaatti ei paritu reitittimen kanssa kahdessa minuutissa, yritä hetken päästä uudelleen.

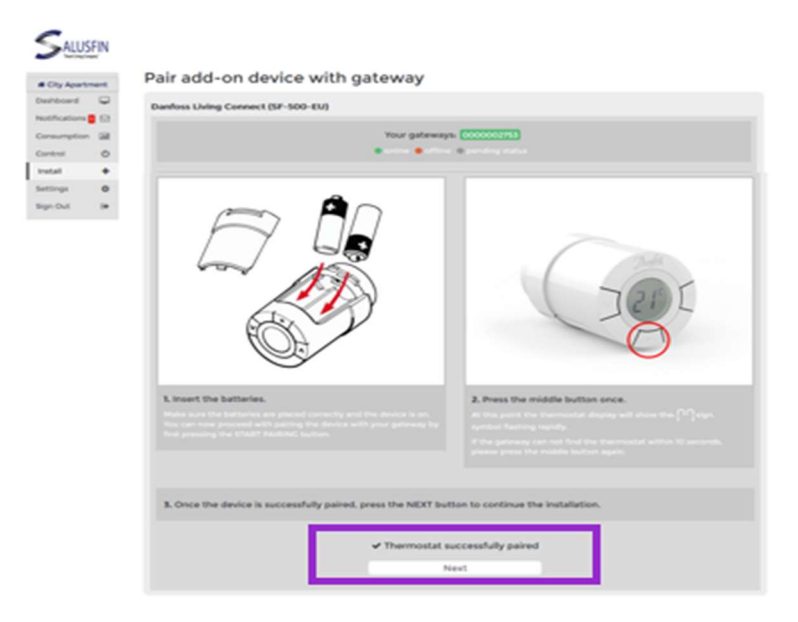

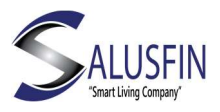

| SALUSEIN                       |                                |                             |
|--------------------------------|--------------------------------|-----------------------------|
| • Cly Apartment                | Danfoss Living Connect Thermos | tat standalone installation |
| matchaniers 2 10               | Setup                          |                             |
| Conception 28<br>Annual D      |                                | 1 Configuring               |
| hand •<br>herean B<br>Sp-Ool B | Connecting the thermostat      |                             |
|                                | Assign to a room               |                             |
|                                | O Detault                      |                             |
|                                | Living Room)                   | Create Inive Incom          |
|                                |                                |                             |
|                                | President                      | Finan                       |

Ohjeessa pyydetään antamaan kuvaava nimi Termostaatille. Voit myös luoda/kiinnittää termostaatin haluamaasi huoneeseen.

Paina "Next" jatkaaksesi.

#### Termostaatin asentaminen lämmityspatterin venttiiliin

Poista tarvittaessa vanha termostaatti.

Jos kyseessä on tyypin Danfoss RA termostaatti, löydät siitä pienen ruuvin, avaa se pakkauksen mukana tulleella Allen-avaimella poistaaksesi termostaatin.

Jos kyseessä on tyypin Danfoss K termostaatti, poista se kiertämällä sisintä osaa lähellä venttiiliä vastapäivään.

Jos Danfoss-venttiilityyppi on vanha, voit joutua ostamaan erillisen sovitinkappaleen.

Oraksen Stabila-ventiileille löytyy myös sovitin.

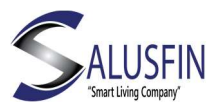

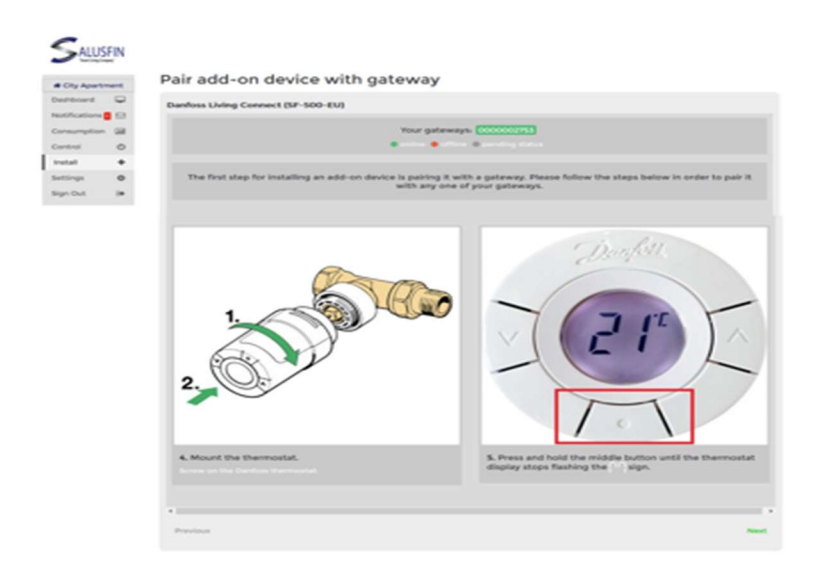

Asenna termostaatti venttiiliin kiertämällä sitä myötä päivään. Kiinnitä tarvittaessa ensin sovitinkappale.

Paina ja pidä termostaatin keskipainiketta, kunnes termostaatin näyttö lakkaa välkkymästä.

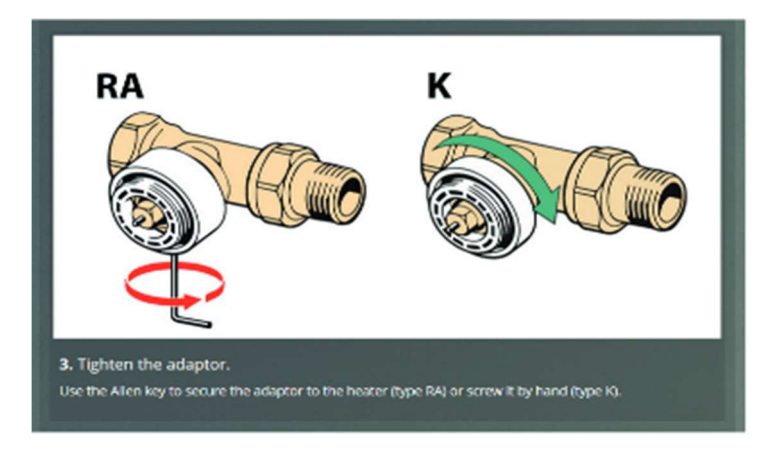

RA-tyypin venttiili, kiristä pieni ruuvi.

K-tyypin venttiili, kiristä sovitin venttiiliin kääntämällä sitä myötä päivään.

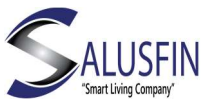

#### Salusfin Control Center ja termostaatti

| SALUSFIN<br>Co          | ntrol Center                                                                                                    |                         | To set room temperature<br>you can move the circle<br>around the temperature<br>number to adjust the set |
|-------------------------|----------------------------------------------------------------------------------------------------|-------------------------|----------------------------------------------------------------------------------------------------|
| Dashboard 🖵 Det         | fault                                                                                                    |                         | point.                                                                                                   |
| Notifications           |                                                                                                    |                         | In case you have need to                                                                                 |
| Consumption In          |                                                                                                    |                         | use the scheduler then                                                                                   |
| Control dh              | ing Room                                                                                                    |                         | click on the Calendar icon                                                                               |
|                         | Thermostat Ter                                                                                                    | nperature Room          | <u>m</u> ≏                                                                                               |
| Install +               |                                                                                                    |                         |                                                                                                    |
| Settings O              | 22                                                                                                    |                         |                                                                                                    |
| Sign Out 🕞              |                                                                                                    |                         |                                                                                                    |
|                         |                                                                                                    |                         |                                                                                                    |
|                         |                                                                                                    |                         |                                                                                                    |
|                         |                                                                                                    |                         |                                                                                                    |
| Un                      | Flood Senso                                                                                                    | r                       |                                                                                                    |
|                         |                                                                                                    |                         |                                                                                                    |
| C                       |                                                                                                    |                         | 4 D S B 6 + 6 (+                                                                                         |
| ALUSFIN                 |                                                                                                    |                         |                                                                                                    |
| Living Room             |                                                                                                    |                         |                                                                                                    |
| # City Apartment        | SCHOOL                                                                                                    |                         |                                                                                                    |
| Netifications 2         |                                                                                                    | Room • Copy to          | Advanced schedule settings                                                                               |
| Consumption III 00 23°C | 23°C 23°C 23°C                                                                                                    | 23°C 23°C 23°C          | Default temperature *                                                                                    |
| Control O 02            |                                                                                                    |                         | - 80 +                                                                                                   |
| Install + 04 Loc        |                                                                                                    |                         | Obefault schedule "                                                                                      |
| Settings 0 08           |                                                                                                    |                         | Vacation temperature *** = 16 °C +                                                                       |
| Sign Out (# 10          |                                                                                                    |                         | Vacation mode                                                                                            |
| 12                      |                                                                                                    |                         |                                                                                                    |
| 16 2015                 | ······ ?                                                                                                    |                         | *                                                                                                    |
| 10                      |                                                                                                    |                         | * The default temperature represents the temperature of the room                                         |
| 20                      | and the second second s |                         | when no program is set and vacation mode is not active.                                                  |
| 22 23.0                 | 25°C 25°C 25°C                                                                                                    | 23°C 23°C 23°C          | Munity-friday 0630-0630 2010                                                                             |
|                         |                                                                                                    |                         | 16-30-25-00 20 °C                                                                                        |
| Default temperature:    | Default Schedule: will                                                                                                    | Vacation temperature    | Saturday-Sunday 06.32-24:00 20 °C<br>Otherwise Default temperature                                       |
| Boom tomporaturo        | overwrite all events                                                                                                    | vacation temperature    | *** This is the constant temperature for the room when vacation mode                                     |
| Noom temperature        | with a needafined                                                                                                    | is used if you define a | is active.                                                                                               |
| when no event is        | with a predetined                                                                                                    | vacation mode           |                                                                                                    |
|                         | with a predefined                                                                                                    | vacation mode           |                                                                                                    |

Seuraavaksi voit asentaa Salusfin mobiilisovelluksen ellet ole jo tehnyt sitä. Sovellus on saatavilla yleisimpiin älypuhelimiin Android/iOS-alustoille.

Alla QR-koodit, jotka ohjaavat applikaatiokauppaan.

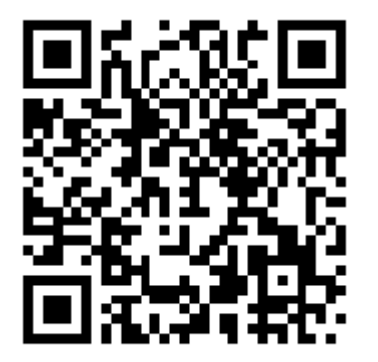

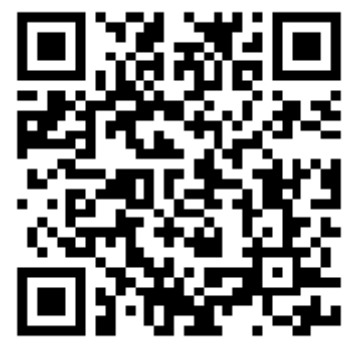

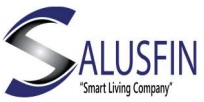

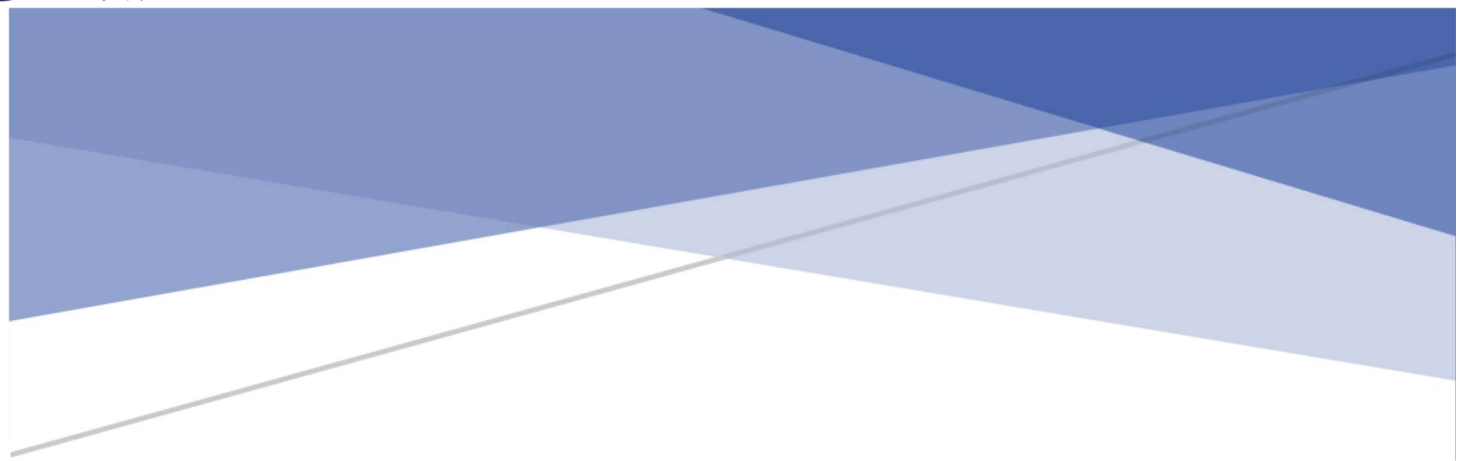

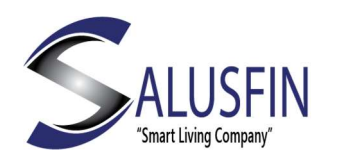

Kamera | SF-81

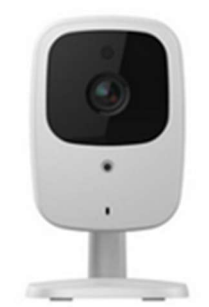

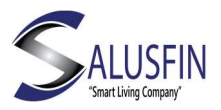

Tämä ohje käy läpi vaihe vaiheelta Kameran | SF-81 asennuksen.

Salusfin Kameran Ominaisuuksia

- HD laatua 720p Resoluutio
- Veden ja pölyn kestävä (IP66)
- Soveltuu päivä/yökäyttöön n 25 m kantama yöaikaan
- Käyttölämpötila: -10°C to 50°C
- Videolähetys salattu

Tämä ohje käy läpi vaihe vaiheelta Kameran | SF-81 asennuksen.

Varmistaudu ensin, että Salusfin Reititin on asennettu ja toimintakunnossa.

Navigoi selaimella osoitteeseen:

https://control.salusfin.com

Syötä käyttäjätunnuksesi ja paina "Sign In"

|               | C # ) [ \$ ) [ % ) [ 6 ] [ 8 |
|---------------|------------------------------|
|               |                              |
| Tab ) [ Q ] [ | W LE LE LE                   |

| WELCOME | TO TI | HE SAL | USFIN | LOGIN | PAGE |
|---------|-------|--------|-------|-------|------|
|---------|-------|--------|-------|-------|------|

| mail        |                |  |
|-------------|----------------|--|
| Your E-mail |                |  |
| ssword      |                |  |
| Your Passwo | ord            |  |
|             |                |  |
|             | Sign In        |  |
|             | Register       |  |
|             | Deset Password |  |

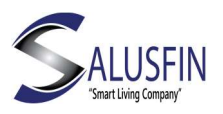

#### Kameran asennus – Rekisteröi kamera

Valitse valikosta "Install" ja sitten "Add-Ons".

Valitse Camera.

Paina "Next" jatkaaksesi.

| Add-Ons                      |                     |
|------------------------------|---------------------|
| Gateway Lite   SF-930        |                     |
| Gateway Pro   SF-901         |                     |
| Gateway GSM   SF-910         |                     |
| Power Reader   SF-9021       | ·                   |
| Gas Reader   SF-9121         |                     |
| Smart Plug   SF-9300         |                     |
| Motion Sensor 4in1   SF-9700 |                     |
| Door Sensor 4in1   SF-9720   |                     |
| Smoke Detector   SF-9740     |                     |
| Flood Sensor   SF-9760       |                     |
| Thermostat   SF-500          |                     |
| Door Sensor   SF-9400        |                     |
| Motion Sensor 2in1   SF-9250 |                     |
| Siren   SF-9100              |                     |
| CO Detector   SF-9750        |                     |
| Cameras                      |                     |
| Outdoor Switch   SF-5500     |                     |
| Heavy Duty Switch   SF-5800  |                     |
| In-wall Switch   SF-9770     |                     |
| Boiler Thermostat   SF-4022  |                     |
| Boiler Relay   SF-4123       |                     |
| Smart Plug Mini   SF-9310    |                     |
|                              |                     |
|                              | Download Guide Next |
|                              |                     |

#### Seuraa näytön ohjeita:

Kytke virta päälle kameraan ja varmista LED valosta, että se on päällä.

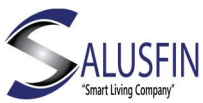

Yhdistä Kamera internettiin Ethernet-kaapelilla, internet LED-valo välkkyy.

Valitse Kameran tyyppi jatkaaksesi asennusta.

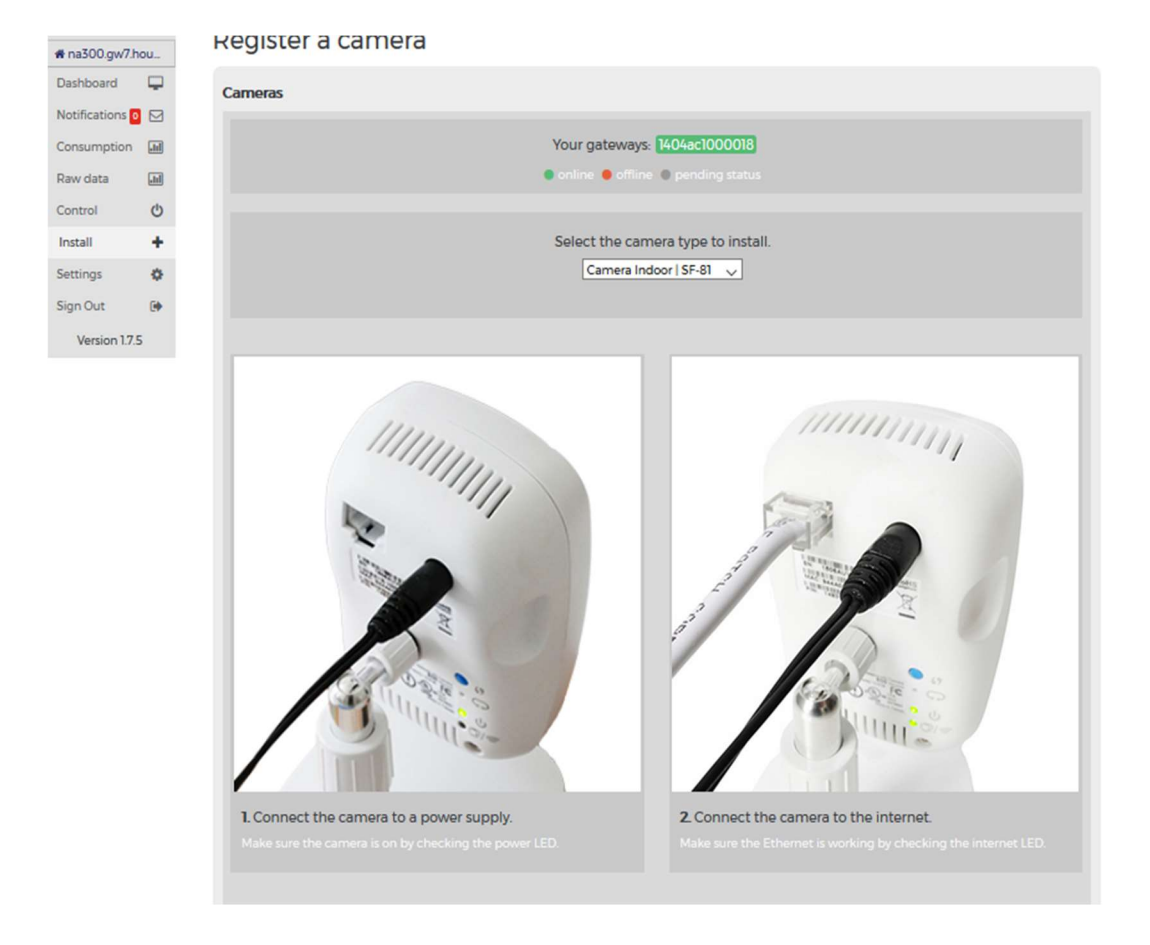

Ohjeessa pyydetään antamaan kuvaava nimi kameralle.

Syötä MAC-osoite ja PIN-koodi ja paina "Next". MAC-osoite ja PIN-koodi löytyvät kameran tuotekilvestä.

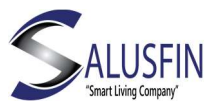

| . Connect the camera to a power supply. | 2. Connect the camera to the internet. |
|-----------------------------------------|----------------------------------------|
|                                         |                                        |
|                                         |                                        |
| Enter a                                 | name for the camera                    |
| Came                                    | era name                               |
| Enter                                   | camera MAC address                     |
| Came                                    | era MAC Address                        |
| Ente                                    | ar camera nin code                     |
| Came                                    | era pin code                           |
|                                         |                                        |
|                                         |                                        |
|                                         | Next                                   |
|                                         |                                        |

Voit myös luoda/kiinnittää kameran haluamaasi huoneeseen.

| # na300.gw7.h   | ou   | Register a c     | camera      |                                        |
|-----------------|------|------------------|-------------|----------------------------------------|
| Dashboard       | -    | Cameras          |             |                                        |
| Notifications 0 |      |                  |             |                                        |
| Consumption     | .tel |                  |             | Your gateways: 1404ac1000018           |
| Raw data        |      |                  |             | online e offline pending status        |
| Control         | C    |                  |             |                                        |
| Install         | +    | Assign to a room |             |                                        |
| Settings        | •    | 0                | Kitchen     | Gateway: 1404ac1000018                 |
| Sign Out        | •    |                  | Living room | Gateway: 1404ac1000018                 |
| Version 1.7.    | 5    |                  |             |                                        |
|                 |      | 0                | Room1       | Gateway: 1404ac1000018                 |
|                 |      | 0                | Default     | Gateway: 1404ac1000018                 |
|                 |      |                  |             |                                        |
|                 |      |                  |             | Create new room Gateway: 1404ac1000018 |
|                 |      |                  |             |                                        |
|                 |      |                  |             | Back Next                              |
|                 |      |                  |             |                                        |

Valitse halutessasi langaton Wi-Fi-verkko, johon haluat kameran liittää, syötä Wi-Fi-verkon salasana.

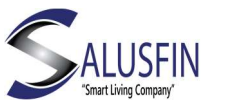

#### Register a camera

| Cameras                                                       |
|---------------------------------------------------------------|
| Your gateways: 1404ac1000018<br>online offline pending status |
| Select wireless network to connect the camera to.             |
| Enter wireless network password. Password                     |
| Searching for wireless networks. Please wait.                 |

Kun verkon salasana on syötetty, kameran asennus on valmis ja voit irrottaa Ethernet-kaapelin.

| SALUS            | FIN      |                                                                                                    |
|------------------|----------|----------------------------------------------------------------------------------------------------|
| # na300.gw7.h    | iou      | Register a camera                                                                                         |
| Dashboard        | <b>P</b> | Cameras                                                                                                   |
| Notifications of |          |                                                                                                    |
| Consumption      | .II      | Your gateways: 1404ac1000018                                                                              |
| Raw data         | .u       | 🔹 online 🔍 offline 🌑 pending status                                                                       |
| Control          | Q        | Successfully registered camera. If you have connected it to a wireless network, please reboot the camera. |
| Install          | +        |                                                                                                    |
| Settings         | ٥        |                                                                                                    |
| Sign Out         |          |                                                                                                    |
| Version 1.7.     | 5        |                                                                                                    |

Huom! Jos kameran asennus ei onnistu, mene takaisin alkuun ja yritä uudelleen.

Salusfin Kamera | SF-81 on onnistuneesti asennettu ja sitä vastaava kuvake tulee automaattisesti näkyviin mobiilisovelluksessa. Näet sen kuvakkeen myös Control Centerin Control-valikossa.

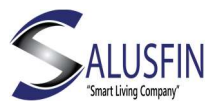

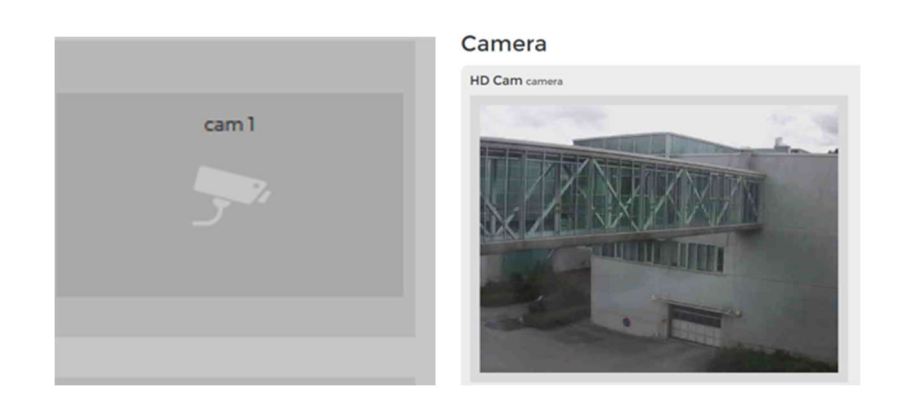

Seuraavaksi voit asentaa Salusfin mobiilisovelluksen ellet ole jo tehnyt sitä. Sovellus on saatavilla yleisimpiin älypuhelimiin Android/iOS-alustoille.

Alla QR-koodit, jotka ohjaavat applikaatiokauppaan.

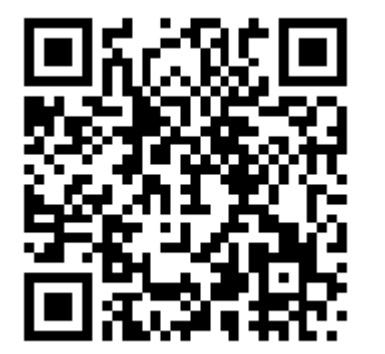

Android

iOS